## 1) Ensure you have access to "Rapport"

| Please logii                           | n                                                                         |  |
|----------------------------------------|---------------------------------------------------------------------------|--|
| mail/Userna<br>ne                      | Email / Username                                                          |  |
| assword                                | Password                                                                  |  |
|                                        | Login                                                                     |  |
|                                        | 203                                                                       |  |
| .ogin With                             | SMS Pin                                                                   |  |
| ogin With                              | SMS Pin<br>One Time Pin Login<br>/our password                            |  |
| ogin With                              | SMS Pin<br>One Time Pin Login<br>/our password<br>Password Reset          |  |
| ogin With<br>Forgotten y<br>Need an ac | SMS Pin<br>One Time Pin Login<br>/our password<br>Password Reset<br>count |  |

admin.neighbourhoodmatters.co.uk/Login

**0-** Q

- Rapport is the secure admin area used to access the Neighbourhood Alert database from a mobile device
- You will need to request an admin account (if you don't already have one), by going to: <u>https://admin.<Your</u> <u>Website>.co.uk</u> and clicking the red "Request Account" button

## Request an account

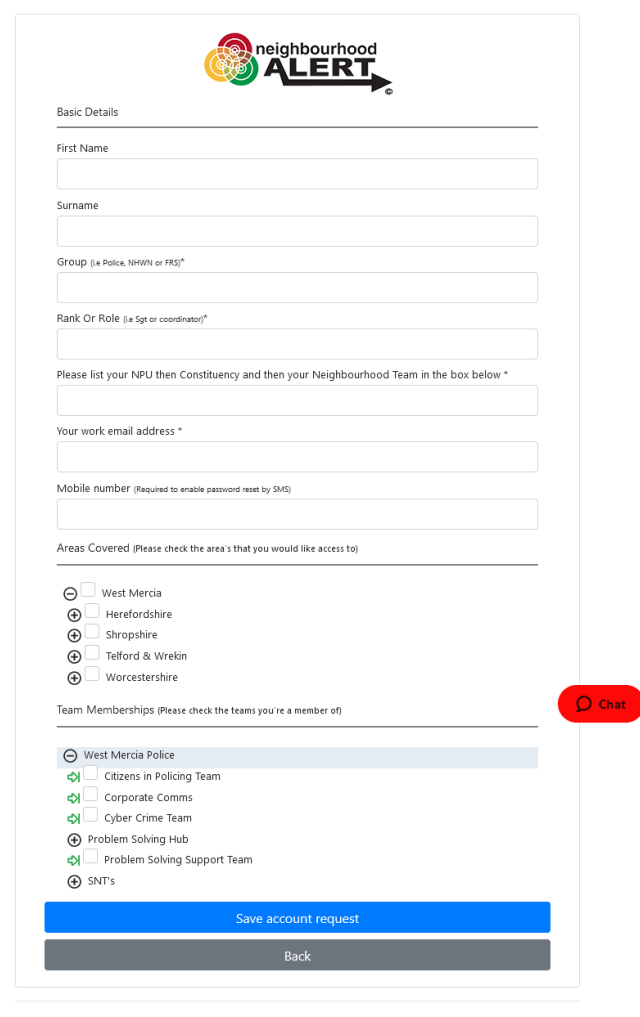

- Complete the form with your details (no shared email addresses etc)
- In "Areas Covered" drill the options down using the + symbols and tick the areas you cover.
- Under "Team memberships" tick the Team/Department you work in or drill down the SNTs and select each bottom level area you

usually cover.

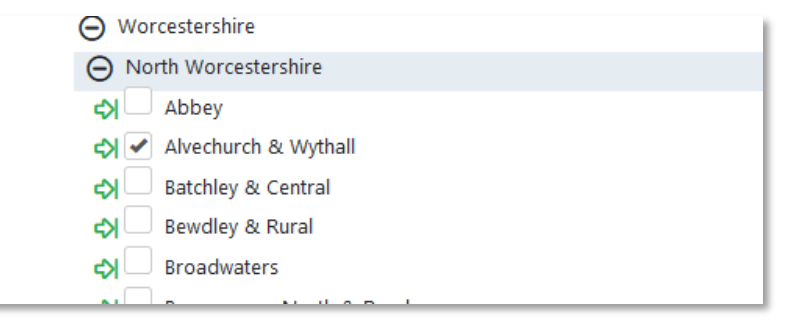

## Select Rapport

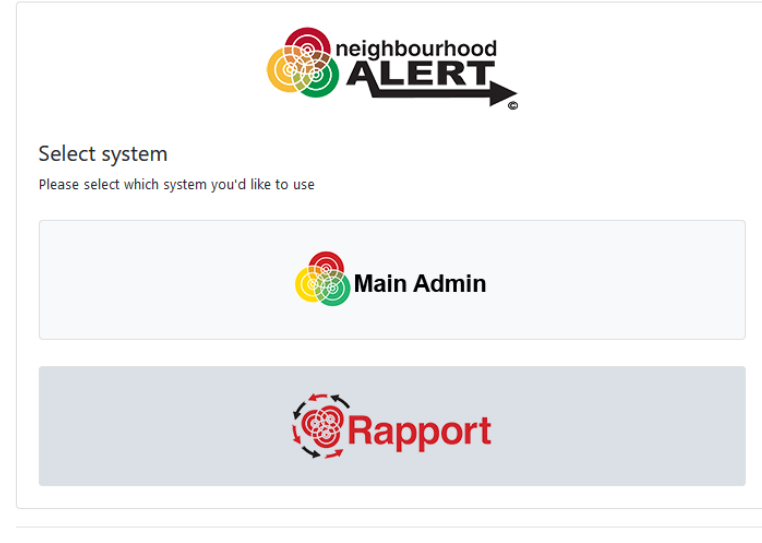

© 2021 - Neighbourhood Alert

- Once your application is approved, follow the link in the email confirmation and set up your own memorable words and password.
- Find the Admin site by going to: admin.<Your Website>.co.uk
- Click on the "Rapport" button

## 2) Message Sending Options

Message sending options can be found in the 'Send Message' option.

| Welcome to Rapport           |   |
|------------------------------|---|
| Add Member                   |   |
| Send Message                 | × |
| Your Messages Ø open tickets |   |
| My Groups & Members          |   |
| My Engagement                |   |
| Set Location                 |   |
| Help & Settings              |   |
| Switch To Main Admin         |   |
| Log Out                      |   |

## Message Sending Options

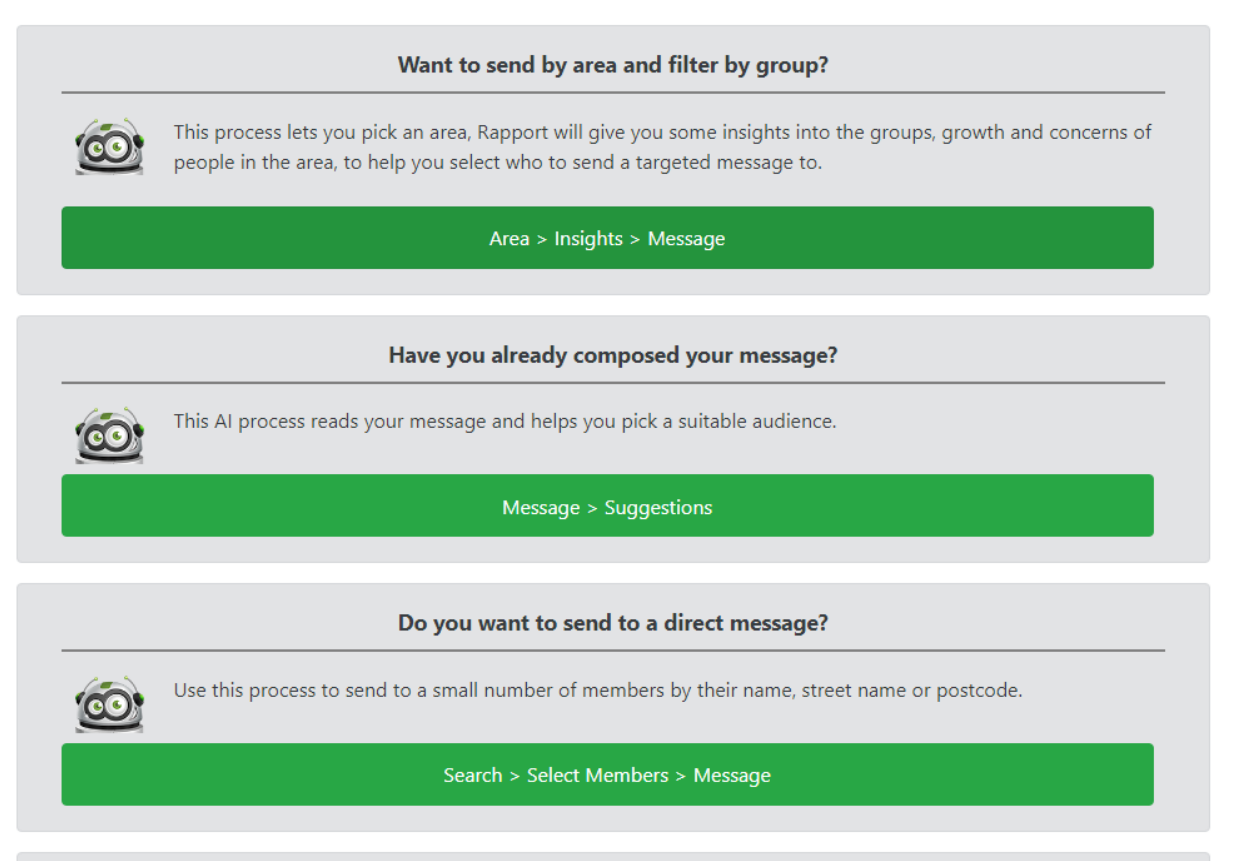

Send to groups?

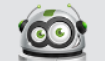

This process enables you to send messages to members based on corporate and your local team groups.

Send to Groups

The various options for selecting the recipients for your Alert messages can be seen here.

A brief description can be seen for each option.

#### Area > Insights > Message

| Pre-defined Areas<br>Or, select one or more pre-defined areas here |               |   |
|--------------------------------------------------------------------|---------------|---|
| Select Area(s)                                                     |               |   |
| UK (Force Structure)                                               | <b>9</b> 1163 |   |
| Custom Areas<br>Either select a custom area or draw a new one      |               |   |
| Draw a new shape or circle>                                        | Draw          | * |
|                                                                    |               |   |

This option allows you to filter by area and by group and also offers insights into growth of groups in your area.

First, you can select a predefined area, or create a custom area to send a message to.

## Area > Insights > Message – Pre-defined areas

#### Select Area

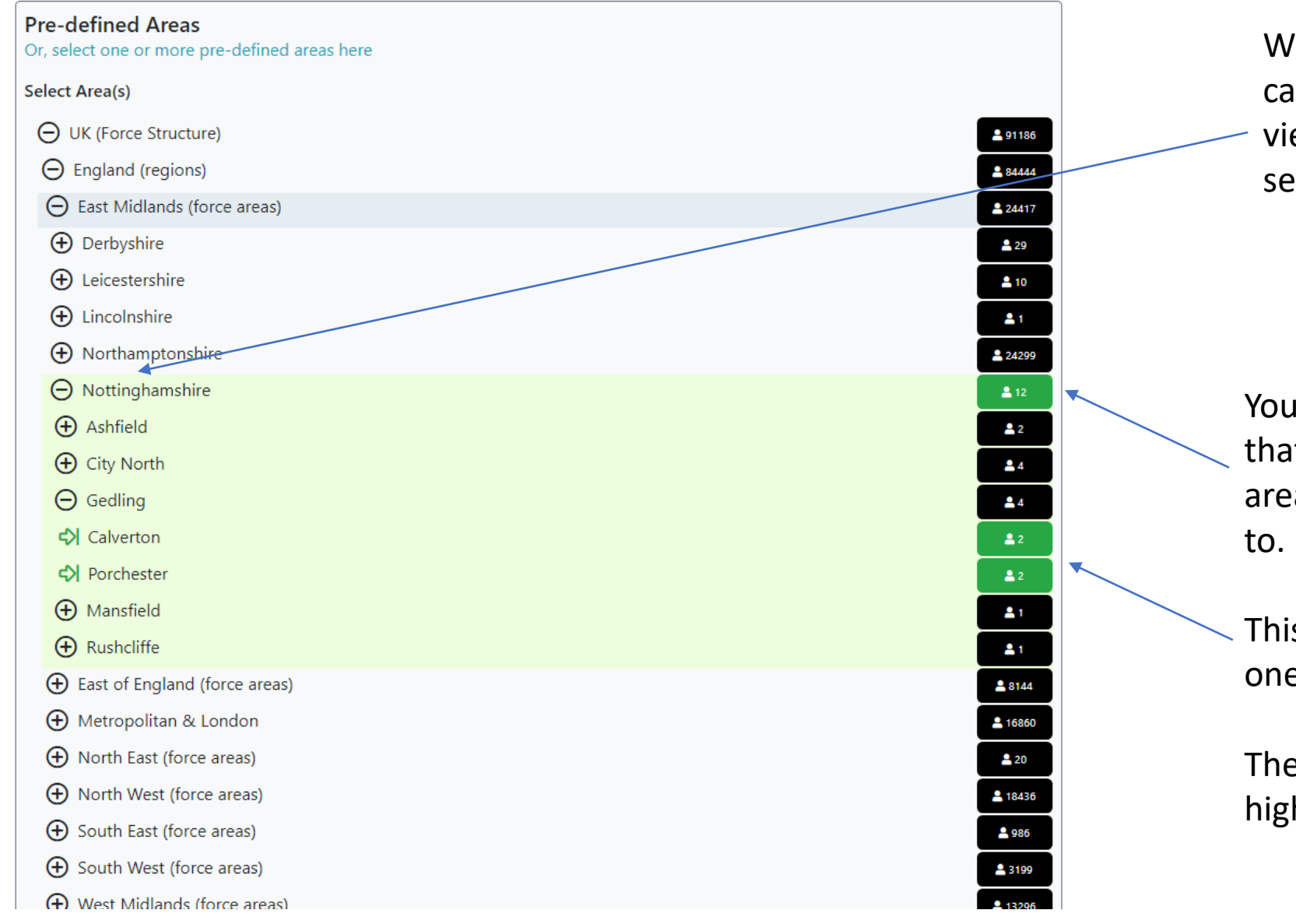

When selecting a pre-defined area, you can use the '+' icons next to area names to view the smaller areas beneath those, as seen here.

You can then use the button on the right that display the number of users in the area, to select the area(s) you wish to send to.

This could be multiple smaller areas, or one large area, or a combination.

The selected areas will then show as highlighted green.

#### Area > Insights > Message – Custom area

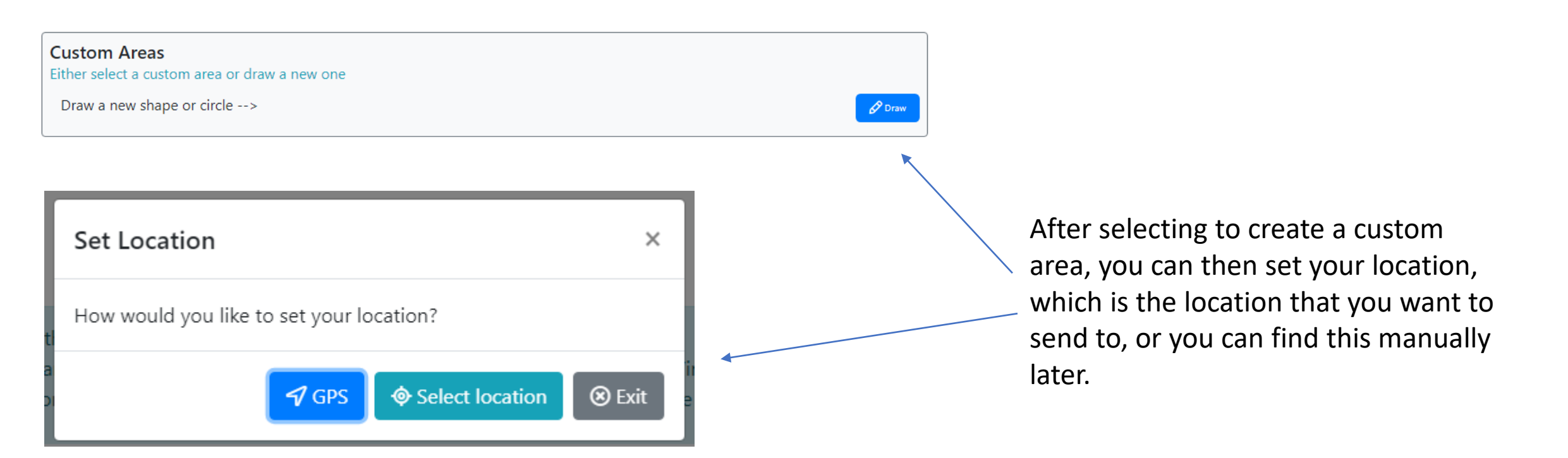

#### Send by Location

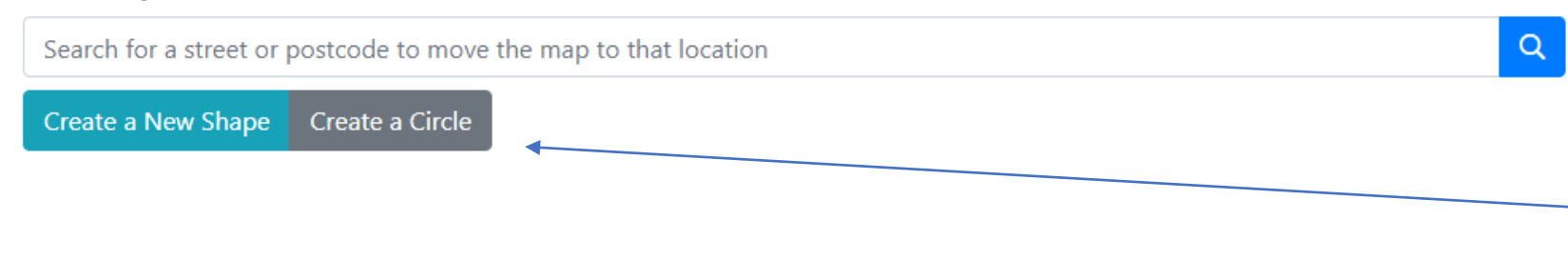

When creating a custom area, you can either draw out an area, or create a circle around a point

### Area > Insights > Message – Custom area

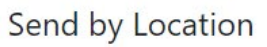

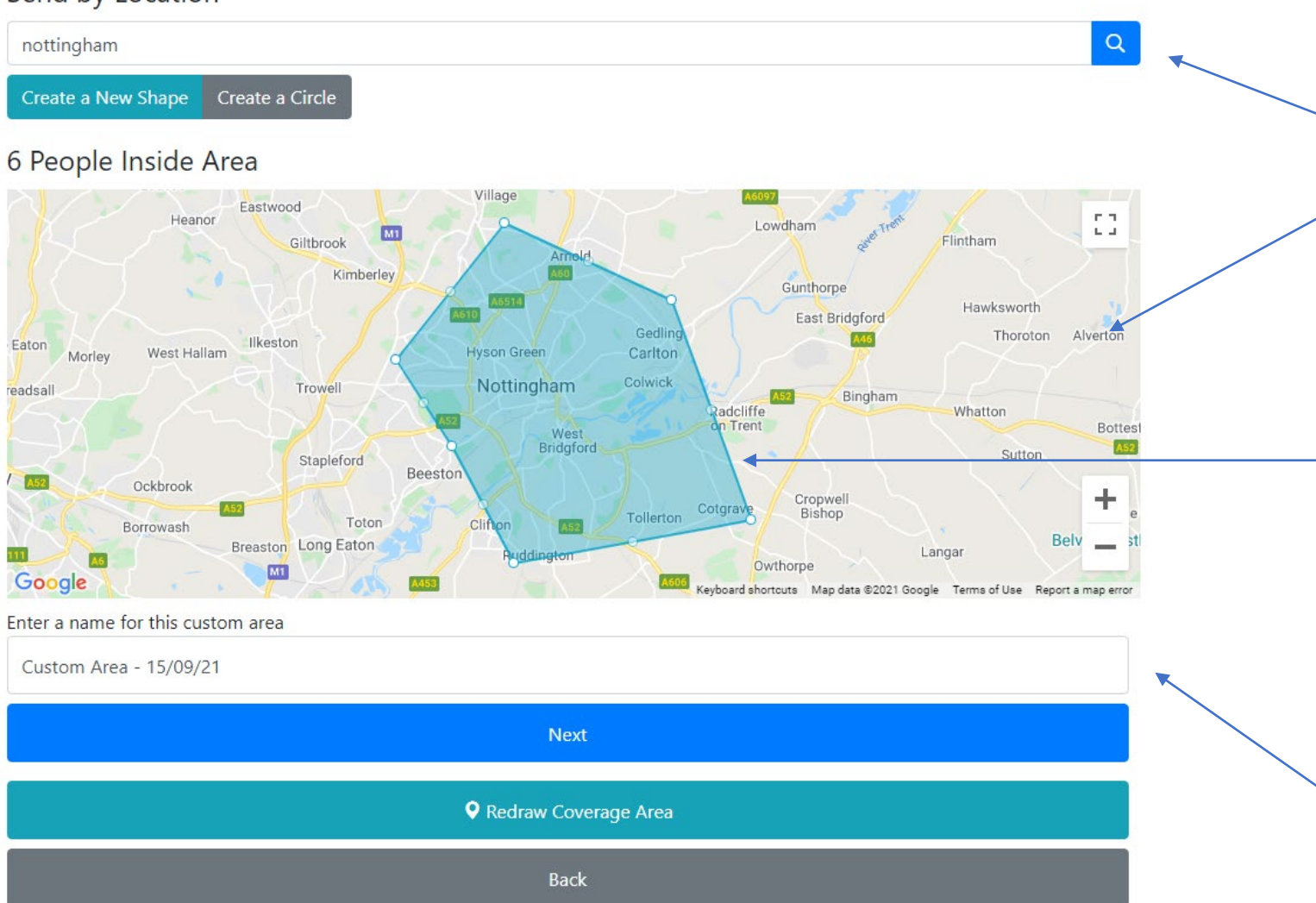

First, you can either search for a location, or manually find this on the map (if you did not set your location previously)

You can then draw out the shape by clicking to create new points on the map. Once an enclosed shape is created you can then edit this by clicking and dragging the points.

The number of people in the area will also be shown once this is done.

You can also name the custom area, which you may wish to do, if saving the area for future use.

### Area > Insights > Message – Custom circle

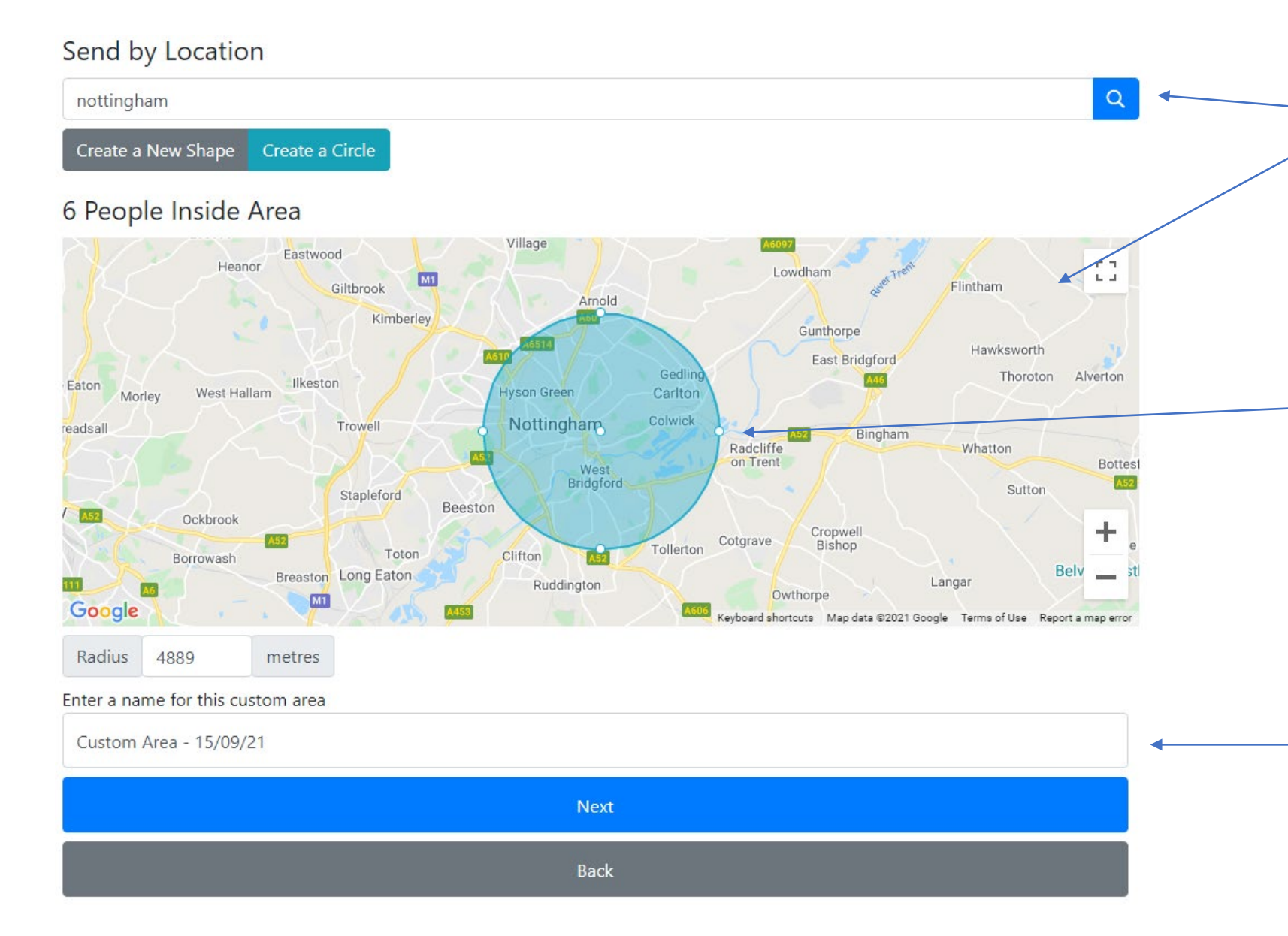

First, you can either search for a location, or manually find this on the map (if you did not set your location previously)

Using the circle on the map you can drag the centre point to move the whole circle, or adjust the points on the edges to change the radius.

The number of people in the area will also be shown once this is done.

You can also name the custom area, which you may wish to do, if saving the area for future use.

### Area > Insights > Message

#### Area Insights

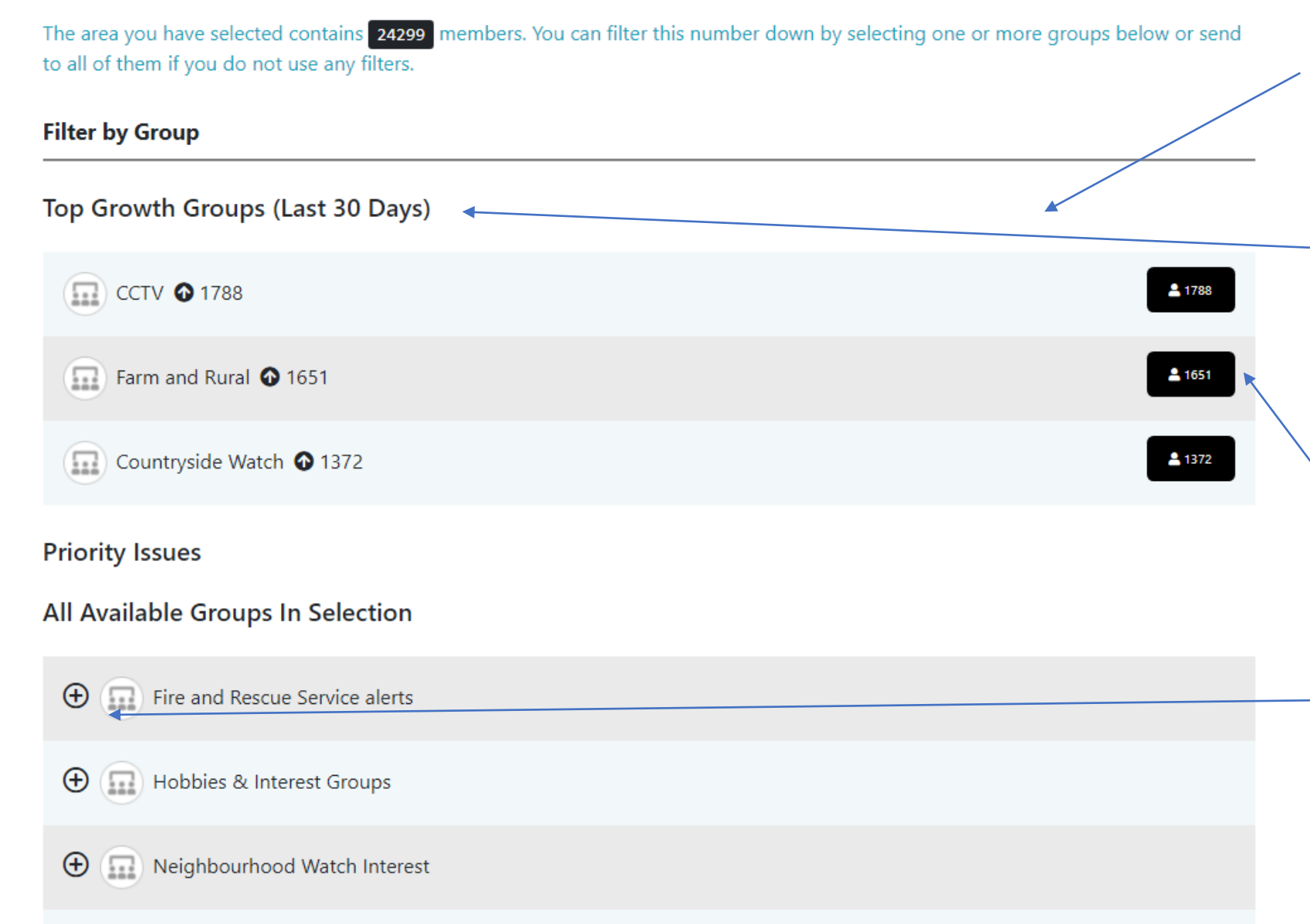

After you have selected the area to send to, you can then see the groups that any users are part of in that area.

Groups that have grown in number will be displayed here.

If you then wish to filter your recipients to a specific one of these groups, these can be selected using the button displaying the number of people in that group.

The categories containing other groups can be expanded to see further groups to select using the '+' icon here.

You can also skip this step, if you wish to send to all users in the area.

# Area > Insights > Message

Potential recipients

People in areas / groups who will receive your message

⊘ Northamptonshire

**Potential Recipients** 

24766 people by email.

Potential recipients who can only receive a message via an alternative channel:

1474 people by SMS

519 people by recorded voice message

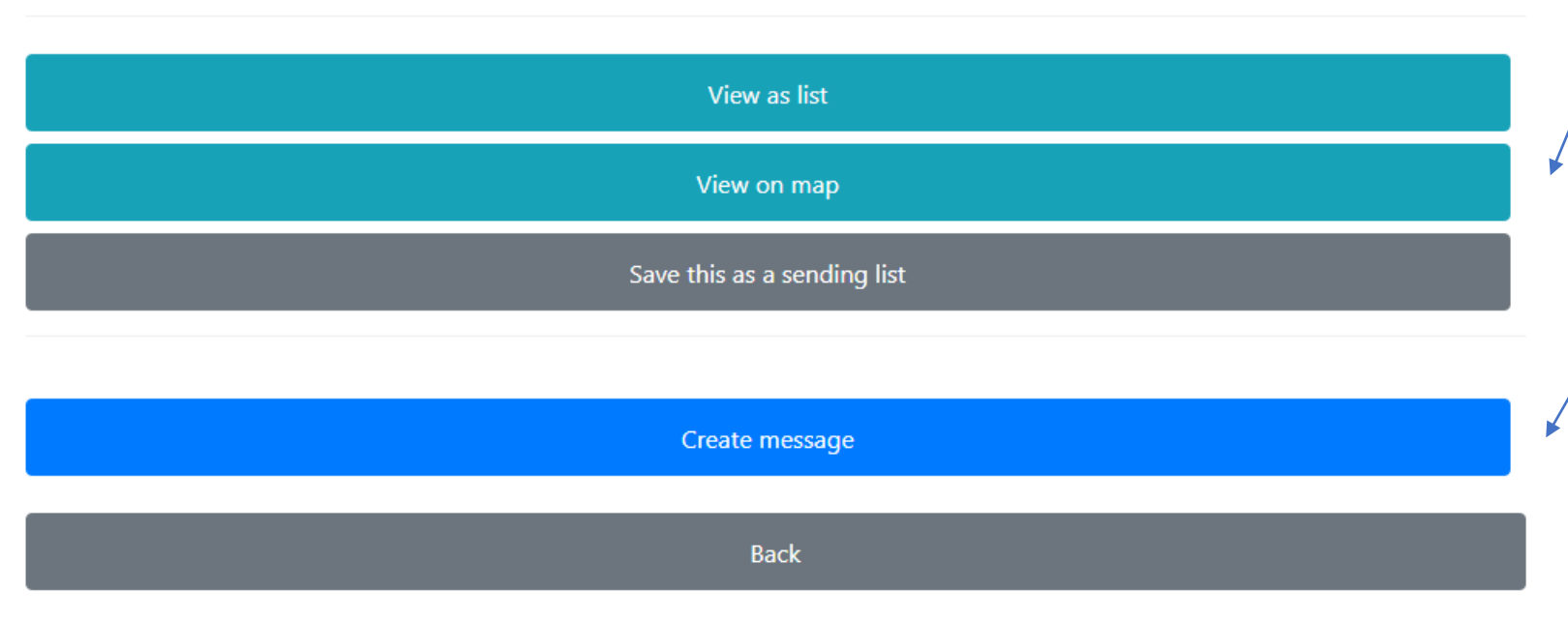

Rapport

You will then see the summary of the people that you have selected and how many can be reached by the various communication methods.

You can view these people as a list, view them on a map, or save the selection of users to send to in the future from the options here.

Or you can send the message to the selected users directly, see details on composing and sending here, page: ?.

#### Message > Suggestions

**Compose Your Message** 

Please enter the subject of your message

🖿 B <u>∪</u> I 🖬 ⊘ {}

#### Attachments

| Select Attachments       |
|--------------------------|
| Continue                 |
|                          |
| Clear auto-saved message |
|                          |

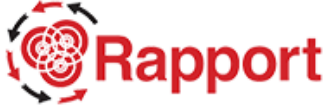

If you have pre-prepared some content for a message that you wish to send, this option can be used to suggest groups & areas that you may wish to send this to, using AI to read your message and find any keywords.

You can compose your message as normal or paste in any content you may have prepared here.

Any suggested areas/groups will then be displayed for you to choose. You can also make any other selections as normal too.

You can then go on to send the message as normal.

For details on composing & sending a message, please see here, page: ?.

| Guide                                                                                                    |        |
|----------------------------------------------------------------------------------------------------|--------|
|                                                                                                    | Search |
| Details View     Selection Mode       Itat View     Image: Additional sector sector s |        |
| Displaying 12 Users                                                                                                    |        |
| Guide Admin Sherwood Business Centre NG5 2GA                                                                                                    |        |

From the 'Direct Message' option, you can search for users that match specific criteria, then view or send messages to them.

You can use any data that may be stored on a user's account to search for them.

| Guide                                        |   |
|----------------------------------------------|---|
| Search                                       |   |
| Details View Selection Mode                  |   |
| L <sup>4</sup> List View<br>III Map View     |   |
| Displaying 12 Users                          |   |
| Guide Admin Sherwood Business Centre NG5 2GA | 4 |
|                                              |   |
| Guide                                        |   |
| Search                                       |   |
| Details View Selection Mode                  |   |
| List View III Map View                       |   |
|                                              |   |
| + Select All                                 |   |
| + Select All Displaying 12 Users             |   |

Once you have found the users for your search, you can view their account details, or you can choose 'Selection Mode' to select users to send a message to.

| Guide                                                               |                                                                      |
|---------------------------------------------------------------------|----------------------------------------------------------------------|
| Search                                                              |                                                                      |
| Details View     Selection Mode       I1 List View     III Map View |                                                                      |
| + Select All                                                        |                                                                      |
| Displaying 12 Users                                                 |                                                                      |
| Sherwood Business Centre NG5 2GA                                    | From the list of users that match<br>your search you can then select |
| Guide                                                               | some or all to send a message to.                                    |
| Search                                                              |                                                                      |
| Details View Selection Mode                                         |                                                                      |
| Create Message + Add to List                                        |                                                                      |
| + Select All                                                        |                                                                      |
| Displaying 12 Users                                                 |                                                                      |
| Guide Admin<br>Sherwood Business Centre NG5 2GA                     |                                                                      |

| Guide                                                                                     |    |                                                                    |            |
|-------------------------------------------------------------------------------------------|----|--------------------------------------------------------------------|------------|
| Search                                                                                    | I  |                                                                    |            |
| Details View Selection Mode                                                               |    |                                                                    |            |
| Displaying 12 Users                                                                       |    |                                                                    |            |
| Guide Admin Sherwood Business Centre NG5 2GA                                              |    | <b>(</b>                                                           |            |
| Set Location ×                                                                            |    | Lookup a Location                                                  | >          |
| How would you like to set your location?                                                  |    | Please enter a street/town/city name or postcode to set Nottingham | : location |
| Select Location                                                                           | ×  | Location set to                                                    | el OK      |
| Please select the location to use below.<br>East Midlands (force areas) > Nottinghamshire | ~  |                                                                    |            |
| Cancel                                                                                    | ок | A616                                                               |            |

You are also able to sort the list of users that you have found by distance from a set location.

This may be if you are out at an event for a day and wish to send to the users in the vicinity of this event.

First you can select 'Map View', then use GPS or manually select your location to set.

×

You can then confirm your set location and view this on a map.

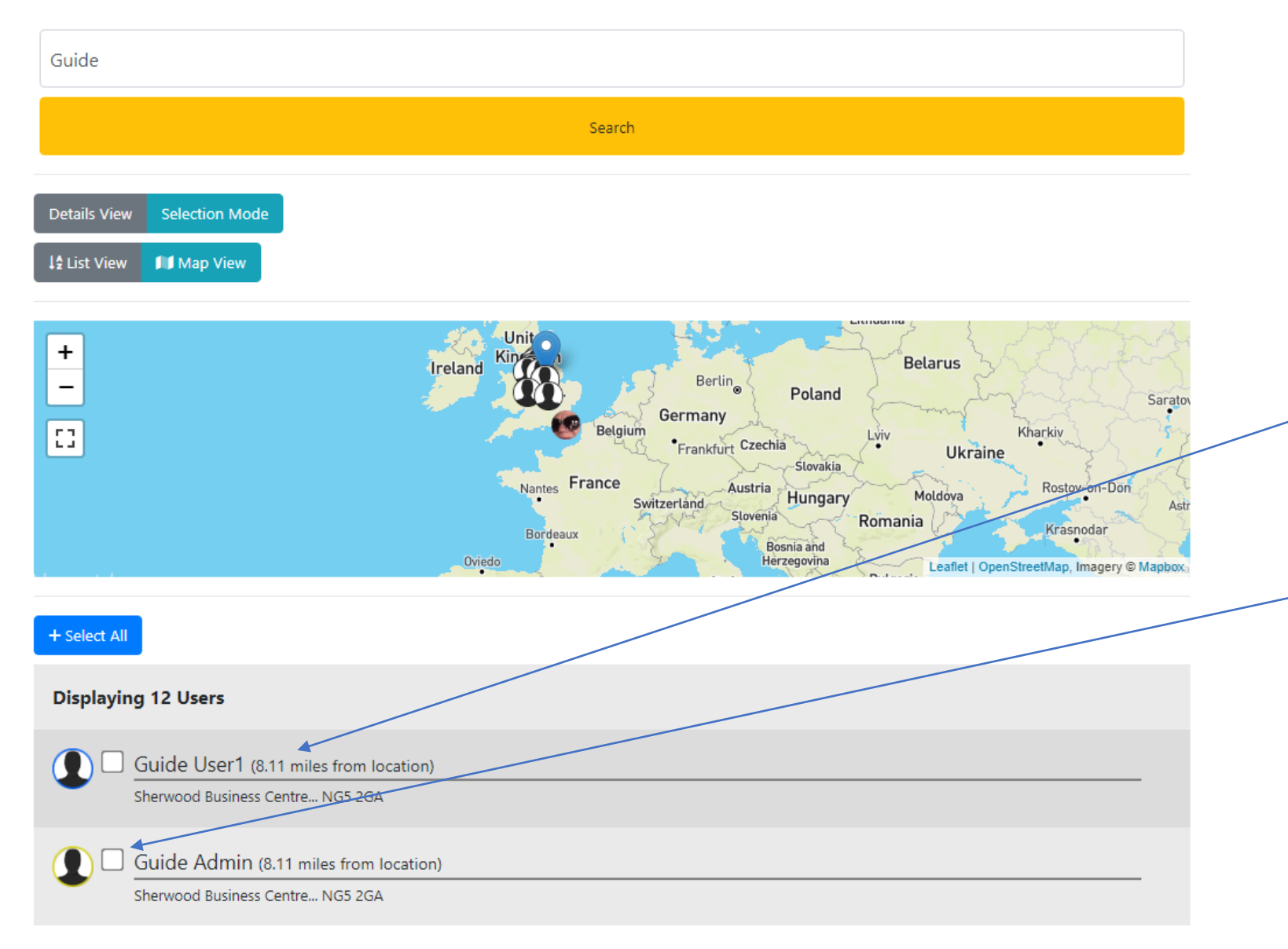

Once you have then set your location, the list of users that you have found will be sorted in order of distance from your set location.

You could then use this list and the 'Selection Mode' option to send to only the nearest registered users to your location.

### Send to Groups

All Groups

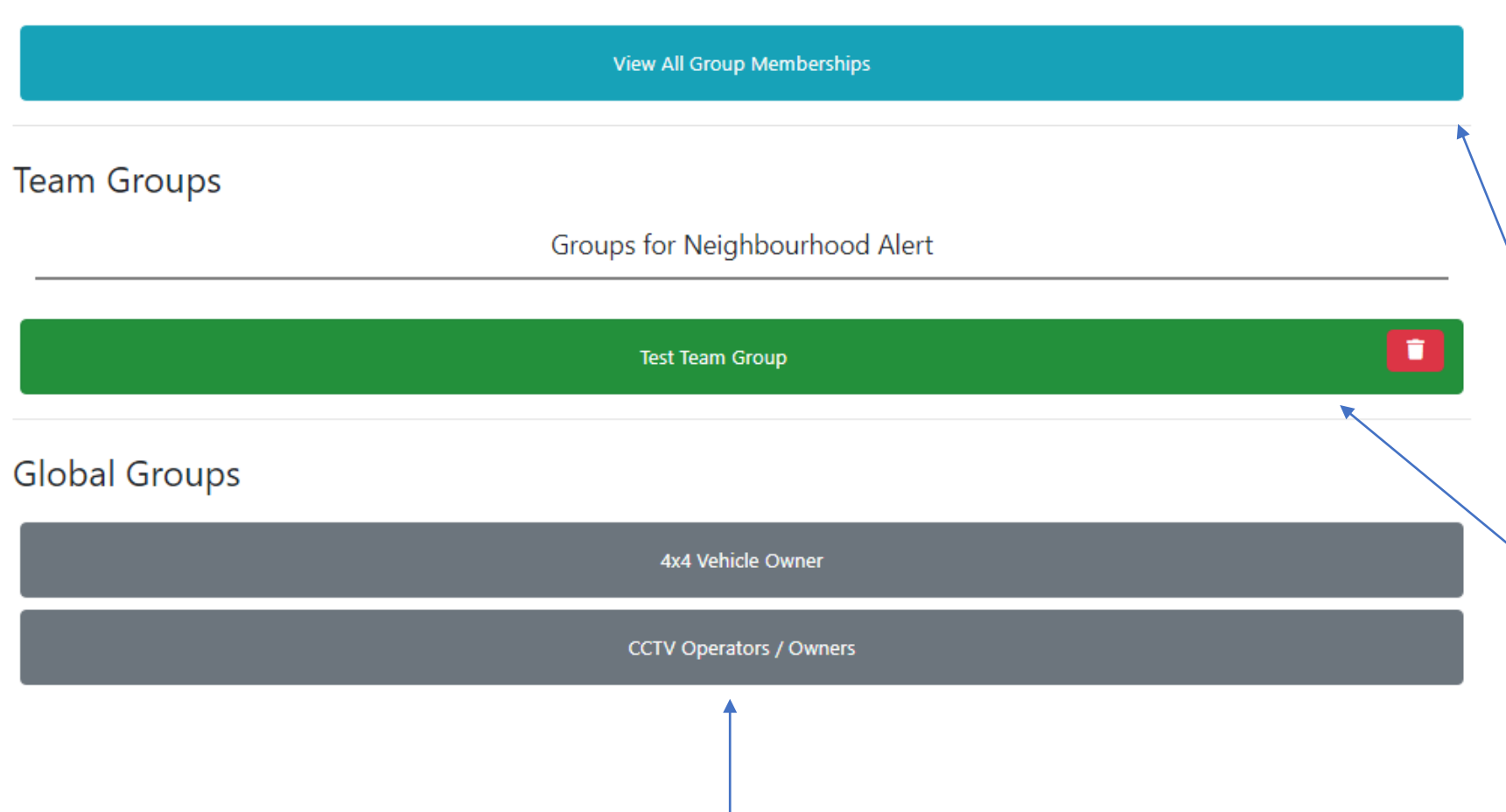

You may also see some options on this page to access certain 'Global Groups directly, these might be the most commonly used groups for your area, or those that are set as suggested for use on your site.

From the 'Send to Groups' option, you can view some different types of to send a message to.

This option allows access to the same groups as from the Area > Insights > Message option, without any additional information displayed here.

You can also send to more precise versions of these groups, specific to your administrator team, 'Team Groups'. The users for team groups are manually added by members of that Team, to create these more specific selections.

#### Send to Groups > Team Groups

#### Neighbourhood Alert > Test Team Group

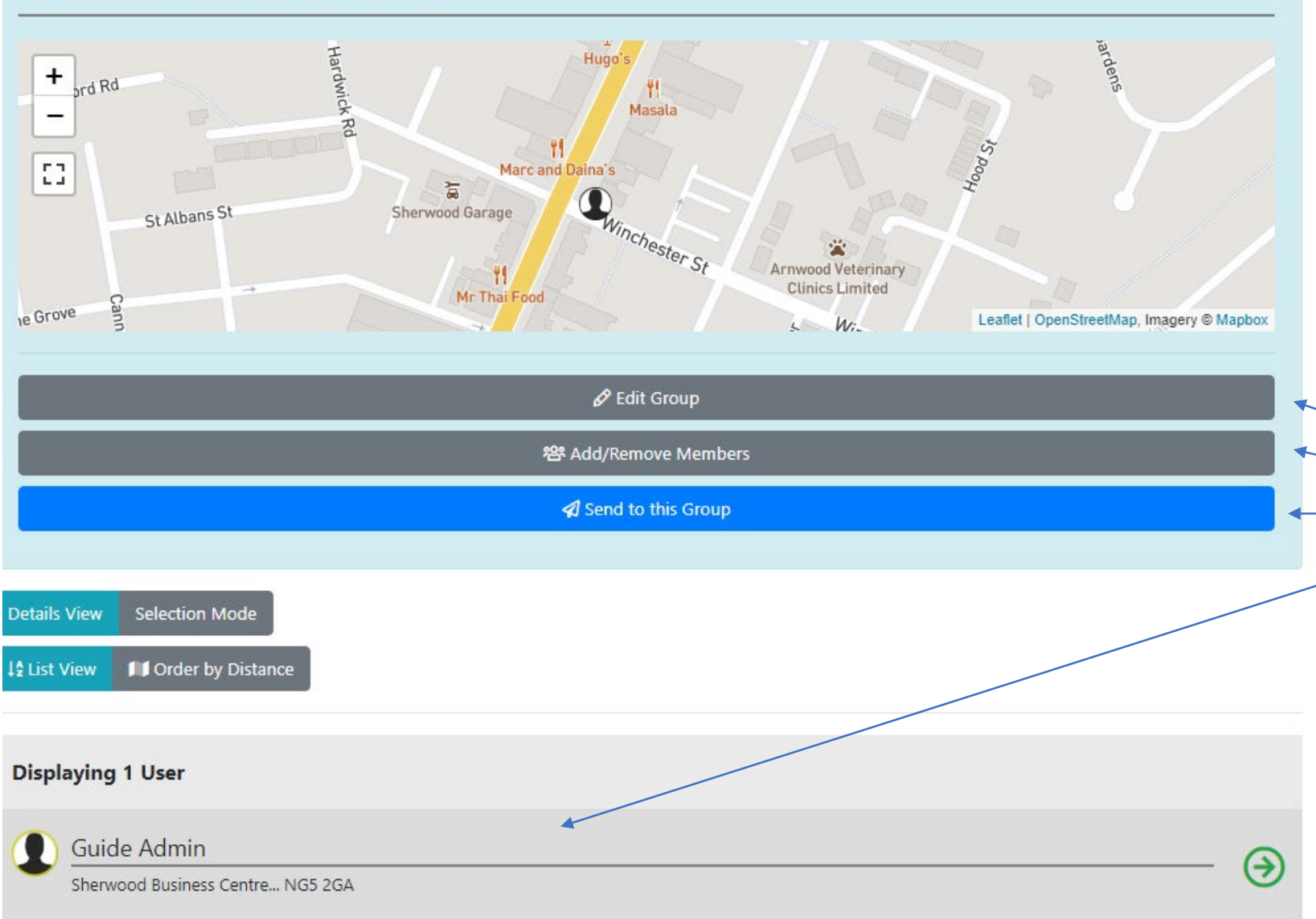

If any Team groups exist for the Administrator Teams that you are part of, you will see these listed under Team groups on the 'Send to Groups' page.

You can then see the options for this Team group by clicking on its name.

Here you can:

- Edit the group options
- Add/Remove members for the group
- Send to members of the group
- View the group members as a list

#### Send to Groups > Team Groups > Edit

| Team Group                                                                     |                                                         |
|--------------------------------------------------------------------------------|---------------------------------------------------------|
| Editing group for "Neighbourhood Alert"                                        |                                                         |
| Team sub group of " <b>4x4 Vehicle Owner</b> "                                 |                                                         |
| Group Name                                                                     |                                                         |
| Test Team Group                                                                |                                                         |
| Group Description                                                              |                                                         |
| Please enter a description about this group and who should jo                  | pin it                                                  |
| Group Tags                                                                     |                                                         |
| Please enter some tags for this group, seperated by commas<br>messaging system | (e.g. 'tag1,tag2,tag3'). This helps with the predictive |
| Group Icon                                                                     | Group Join QR Code                                      |
| Save <u>c</u>                                                                  | liconb                                                  |
| Ba                                                                             | ck                                                      |

When editing the options for the Team Group you can change the name, description and group tags.

You can also see which Team this group belongs to and which Global Group this Team group extends.

### Send to Groups > Team Groups > Add/Remove Members

Test Team Group Group Membership

| Search for people to add to group |      | Search          |
|-----------------------------------|------|-----------------|
| Show 100 🗢 entries                |      |                 |
| Name                              | †↓   | †↓              |
| Guide Admin (NG5 2GA)             |      | 0               |
| Showing 1 to 1 of 1 entries       |      | Previous 1 Next |
|                                   | Back |                 |

From the add/remove members options you can search for users using any user
details, then add them to the Team Group.

You can also view the current members from this screen and remove any as needed.

#### Send to Groups > Team Groups > Send to this Group

Search by: Name, postcode, email address etc

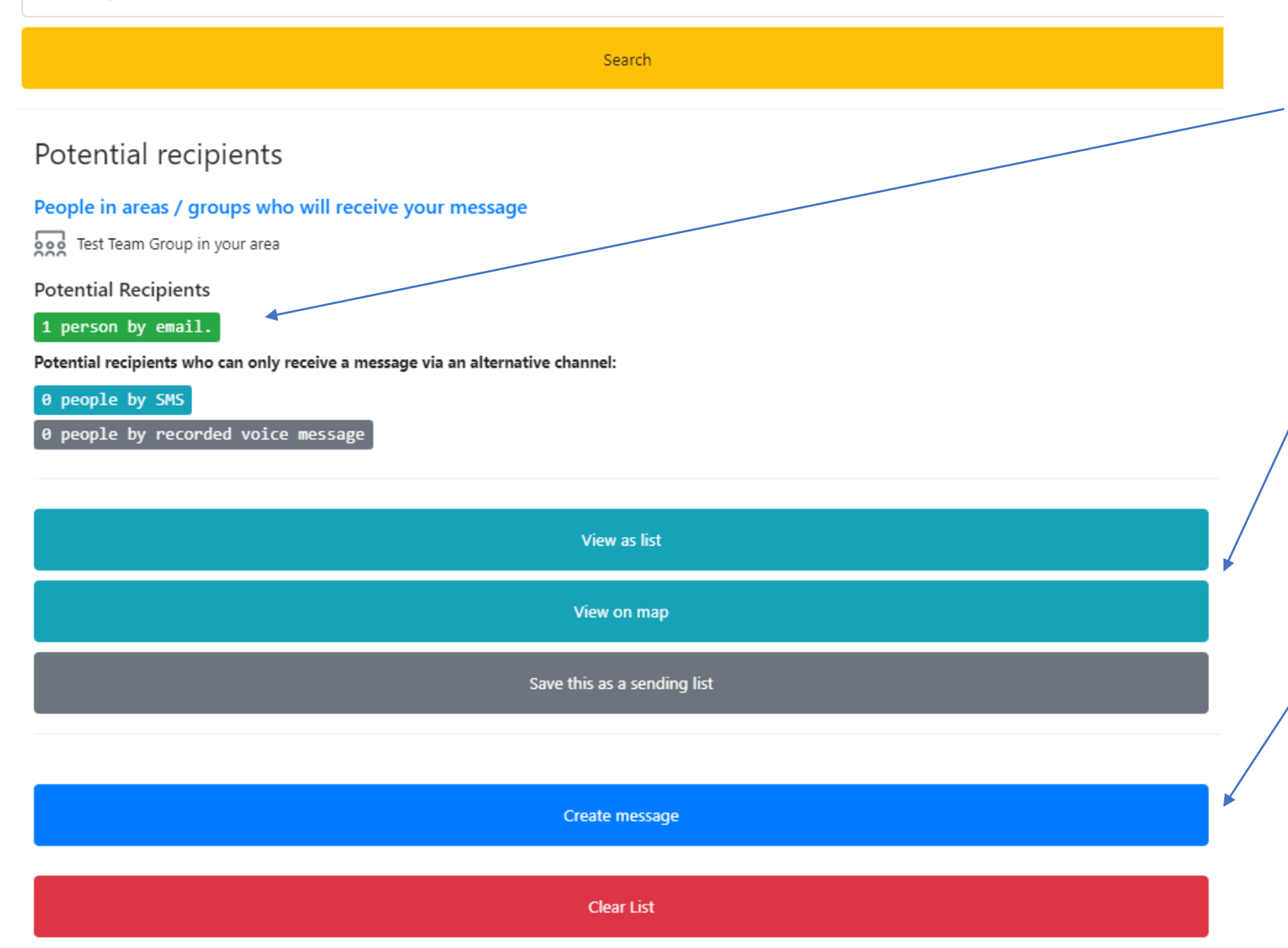

You will then see the summary of the people that you have selected and how many can be reached by the various communication methods.

You can view these people as a list, view them on a map, or save the selection of users to send to in the future from the options here.

Or you can send the message to the selected users directly, see details on composing and sending here, page: ?.

#### Send to Groups > Team Group

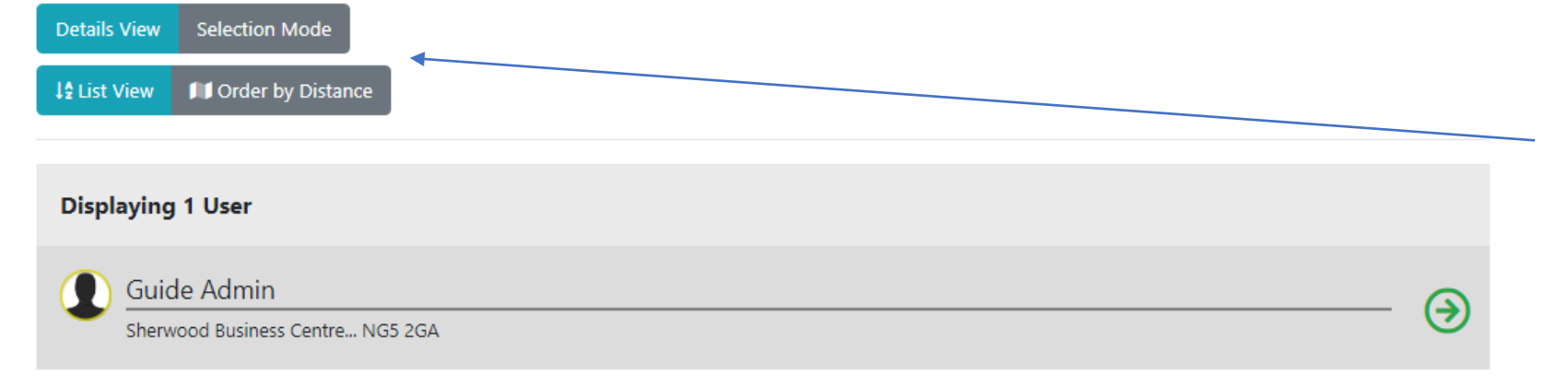

When accessing a Team Group, you will also see all Group members displayed as a list and you can use the normal list options here, as previously noted in this presentation.

### Composing and Sending a message

#### Compose Your Message

Please enter the subject of your message

🛏 B 🖳 I 🖬 Ø {} 🗎

#### Attachments

| Select Attachments       |
|--------------------------|
| Continue                 |
| Clear auto-saved message |

Throughout this presentation you may have seen a number of different methods for selecting the recipients for an Alert message.

Through whichever method you may choose, the options for composing and sending out the Alert will always be the same.

In this example of the sending process, I will use the area of Nottinghamshire for the recipients of the message.

The first page you will see is the message editor, to enter the content for your message.

### Composing and Sending a message

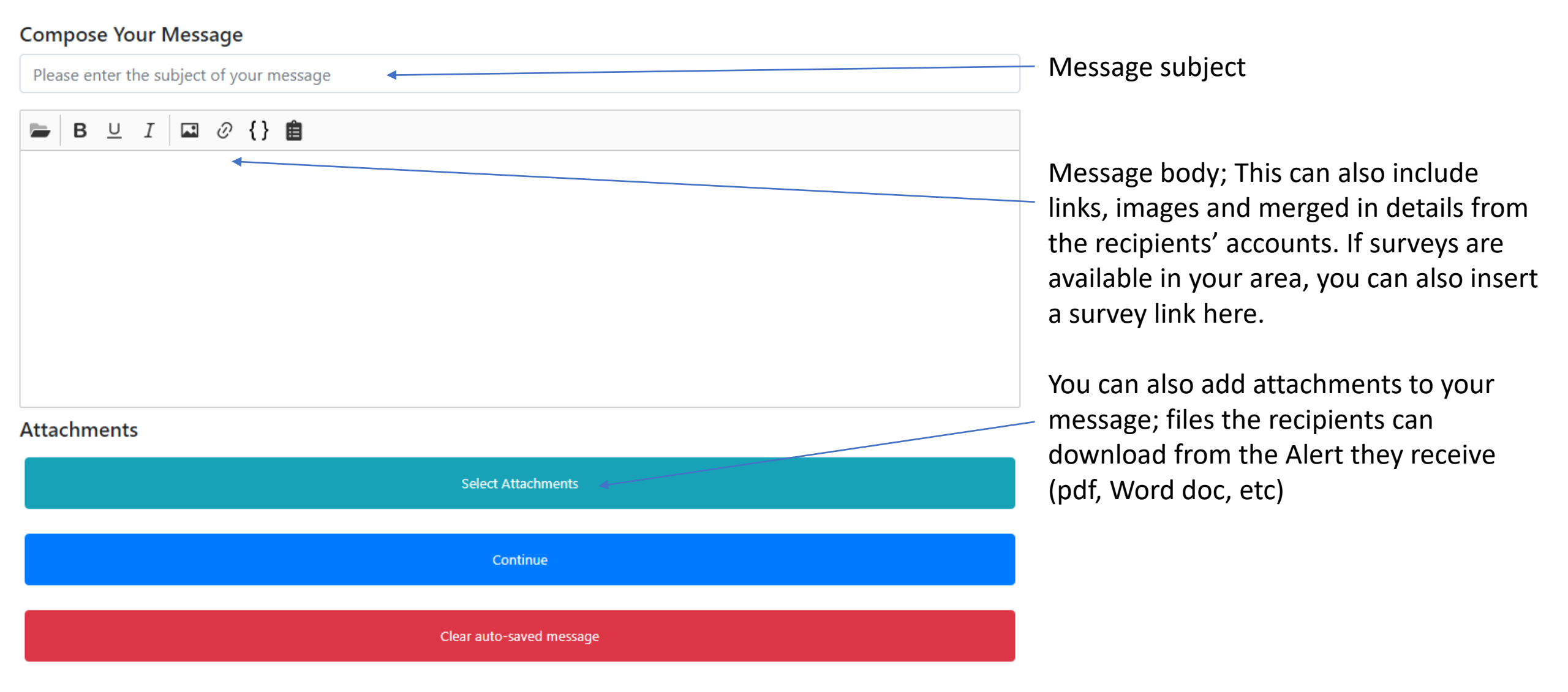

#### Composing and Sending a message > Message Templates

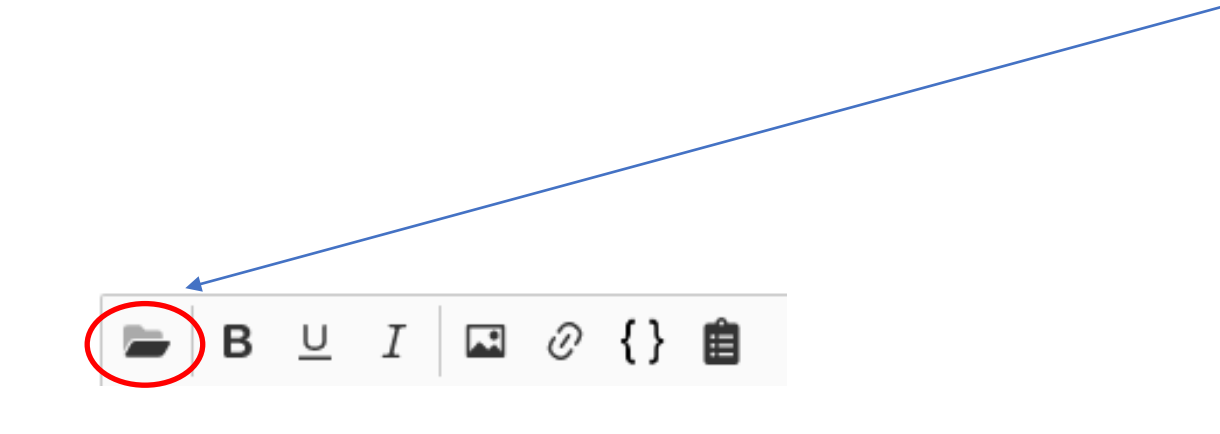

#### Your Saved Template

test template testing

#### **Global Templates**

No shared saved messages

From the templates option you can preview and load message templates that you have saved, or those that have been shared by other administrators on your site.

These templates can include any content that a normal Alert message can: text, images, links, attachments and merged in details.

Message templates may be useful for messages that are often formatted with similar content, to reduce the amount of time writing out content for each message.

This may also help to create more uniform messages across an area, as admins may use the same shared templates.

#### Composing and Sending a message > Text Formatting & Links

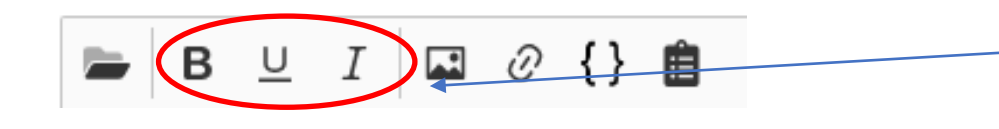

neighbourhoodalert.co.uk

► B U I I (2){} Ê

 $\checkmark$ 

×

Text within an Alert message can be formatted using the standard text formatting options.

You can a link to any URL by highlighting any text within your message to be clicked on, then using the link button, then inputting your URL to direct the user to.

#### Composing and Sending a message > Images & Attachments

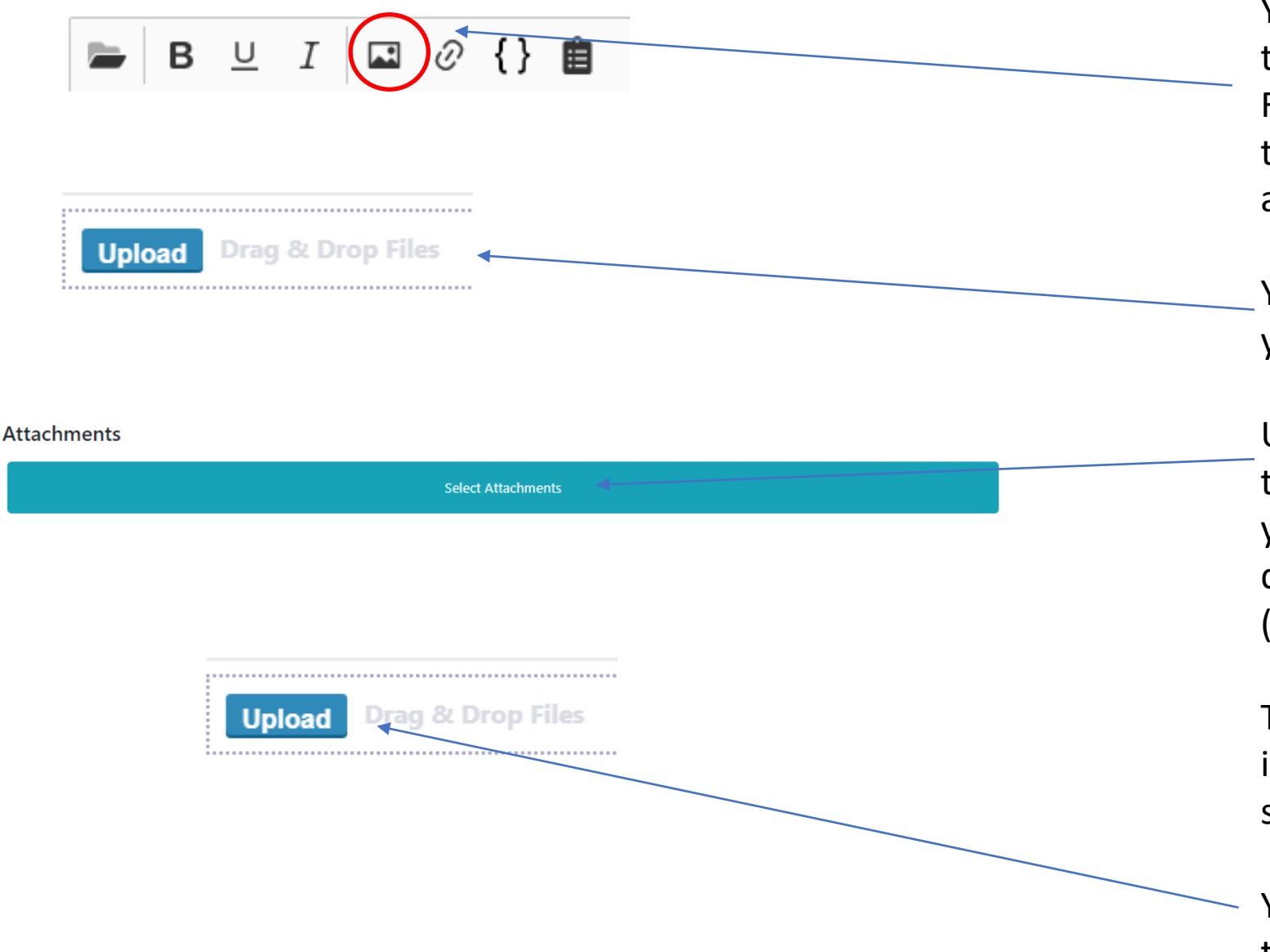

You can insert an image into the body of the Alert using the 'Insert Image ' option. From here you can select from images that you have already uploaded to your account to insert those.

You can also upload new images from your computer/device using 'upload'.

Using the 'Select Attachments' option in the editor you can add attachments to your message; files the recipients can download from the Alert they receive (pdf, Word doc, etc).

This may be useful for additional information that is already formatted such as in an article.

You can upload new files to attach, using the same upload option

### Composing and Sending a message > Merged in details

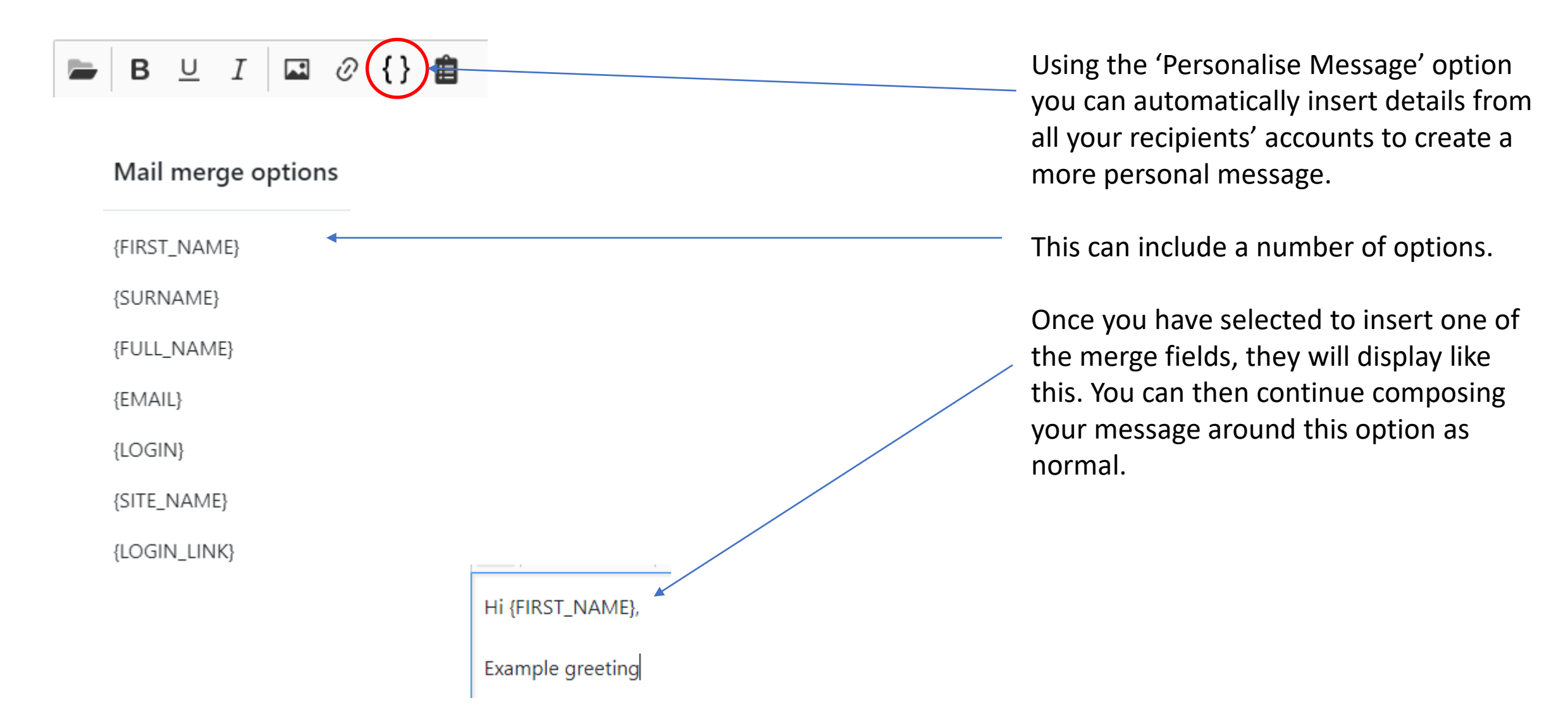

### Composing and Sending a message > Message Options

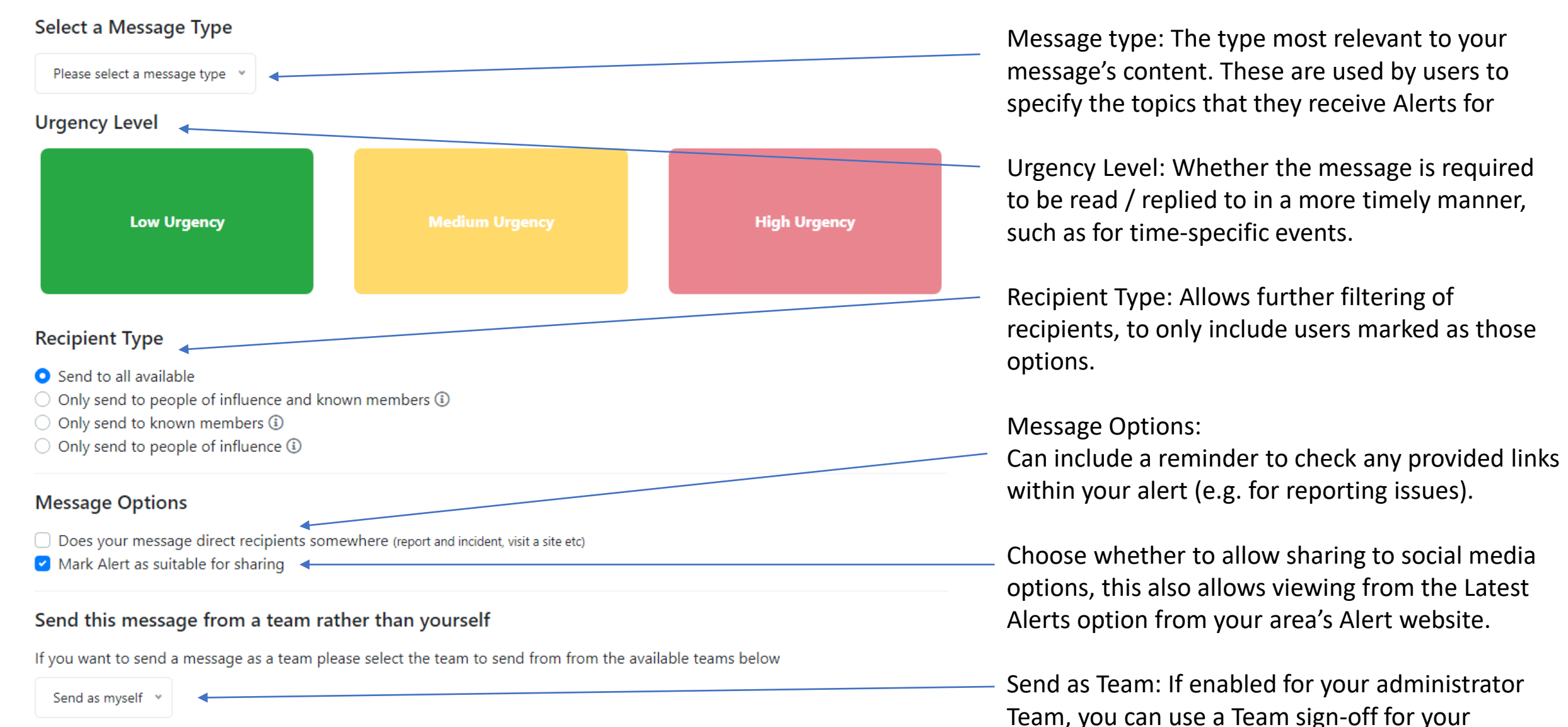

message, instead of your individual details.

Continue

### Composing and Sending a message > Further Message Content

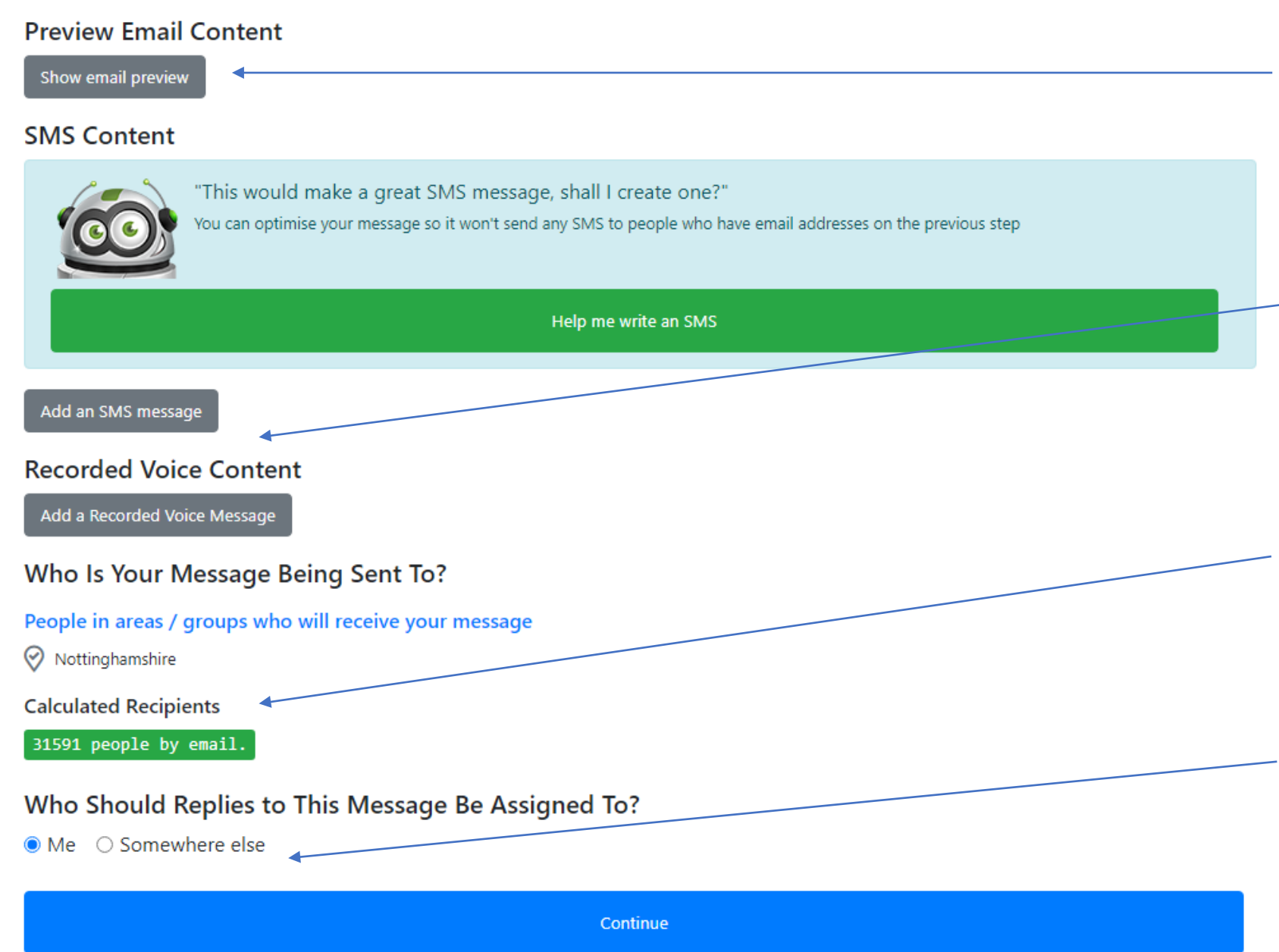

View a preview of your Alert email, exactly as it will be displayed to the user, including your sign-off and the standard interaction options for the Alert.

You can add SMS / Voice Message content to your Alert message directly from this page from these options. There may be a cost associated with sending message including these options.

A summary of the users that you have selected to send this message to, removing any selected users that have not selected your chosen message type.

Assign any replies sent from recipients of this message to: yourself, another Administrator Team, or another specific administrator within a Team.

### Composing and Sending a message > Confirm Sending

When to Send Your Message

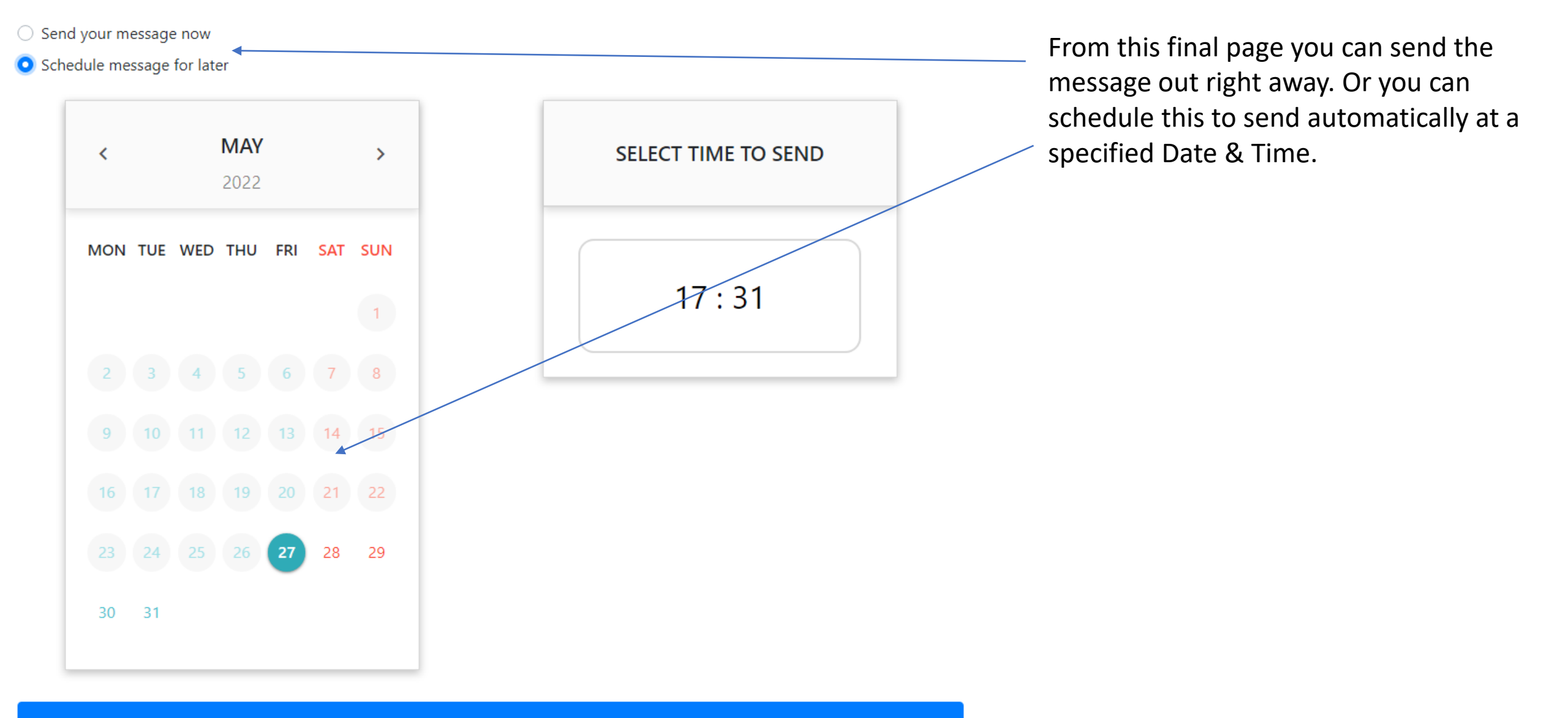

Send message